# WiFi - eduroam

# Οδηγίες σύνδεσης από Windows Phone 8 / 10

v.2016.06.06 - GR

Ο χρήστης με την εισαγωγή στο σύστημα αποδέχεται και τους όρους χρήσης του ασύρματου δικτύου του Πανεπιστημίου Αιγαίου, που βρίσκονται στην διεύθυνση: https://ype.aegean.gr/wifi/wifi-terms

## Αυτόματη Ασφαλής Σύνδεση

Μέχρι την στιγμή συγγραφής των οδηγιών δεν είχε κατασκευαστεί κάποιο ολοκληρωμένο πακέτο εγκατάστασης ρυθμίσεων για την ασφαλή σύνδεση στο WiFi eduroam από συσκευές με λειτουργικό Windows Phone 8 ή 10. Για το λόγο αυτό θα πρέπει να γίνουν οι ρυθμίσεις από τον χρήστη. Εναλλακτικά μπορείτε να επίσημο ελέγξετε στο site του eduroam: https://cat.eduroam.org όλες τις υποστηριζόμενες πλατφόρμες για τις οποίες υπάρχει έτοιμο πακέτο εγκατάστασης ή να σκανάρετε το QRcode δεξιά. (Περισσότερα στοιχεία για το CAT στις γενικές οδηγίες)

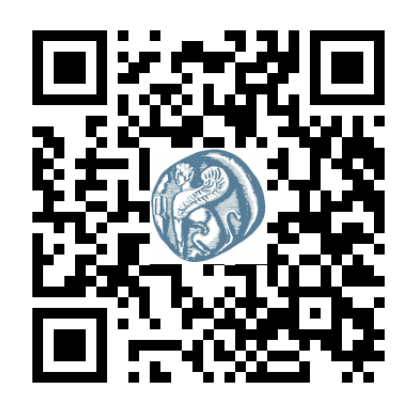

# Ρύθμιση ασφαλούς σύνδεσης από τον Χρήστη

### A) Ενεργοποίηση WiFi και επιλογή δικτύου

### Windows Phone 10:

Στη λίστα εφαρμογών, πατήστε Ρυθμίσεις, επιλέξτε Δίκτυο και ασύρματη σύνδεση -> Wi-Fi και ενεργοποιήστε το αν δεν είναι ενεργοποιημένο. Εναλλακτικά σύρετε από το πάνω μέρος της οθόνης προς τα κάτω όπως το διπλανό σχήμα και ενεργοποιήστε το WiFi από το αντίστοιχο εικονίδιο. Στην συνέχεια πατήστε παρατεταμένα στο εικονίδιο WiFi για να επιλέξετε δίκτυο.

### Windows Phone 8:

Στη λίστα εφαρμογών, πατήστε Ρυθμίσεις > Wi-Fi. Βεβαιωθείτε ότι η ρύθμιση για τη Δικτύωση Wi-Fi είναι Ενεργοποιημένη

B) Επιλέξτε το δίκτυο "eduroam" όπως φαίνεται στη διπλανή εικόνα (εφόσον είστε εντός εμβέλειας).

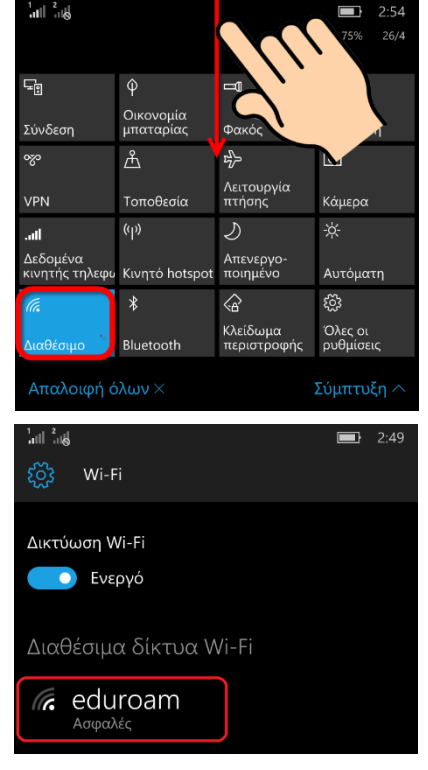

Γ) Ρυθμίστε τις τιμές που θα ζητηθούν όπως φαίνεται στην διπλανή εικόνα.

Αναλυτικά:

- Όνομα χρήστη: Το username που σας έχει δοθεί για την πρόσβαση στις δικτυακές υπηρεσίες του Πανεπιστημίου Αιγαίου με το επίθημα @aegean.gr
- Κωδικός πρόσβασης: Ο κωδικός που σας έχει 0 δοθεί για πρόσβαση στο δίκτυο του πανεπιστημίου Αιγαίου.
- Επικύρωση πιστοποιητικού διακομιστή: (Αρχή 0 έκδοσης πιστοποιητικών)
- **Στην επιλογή πιστοποιητικού** επιλέξτε το DigiCert όπως φαίνεται στην εικόνα 4 παρακάτω
  - Προσοχή! Πατήστε στην συνέχεια λεπτομέρειες για να επιβεβαιώσετε ότι επιλέξατε το σωστό πιστοποιητικό (να γράφει Digicert Assured ID όπως φαίνεται στην εικόνα 5 παρακάτω, νιατί ενδεχομένως να υπάρχουν και άλλα από την ίδια εκδούσα αρχή). Αν δείτε επαναλάβετε διαφορετικό τύπο την διαδικασία επιλογής διαφορετικού DigiCert πιστοποιητικού.

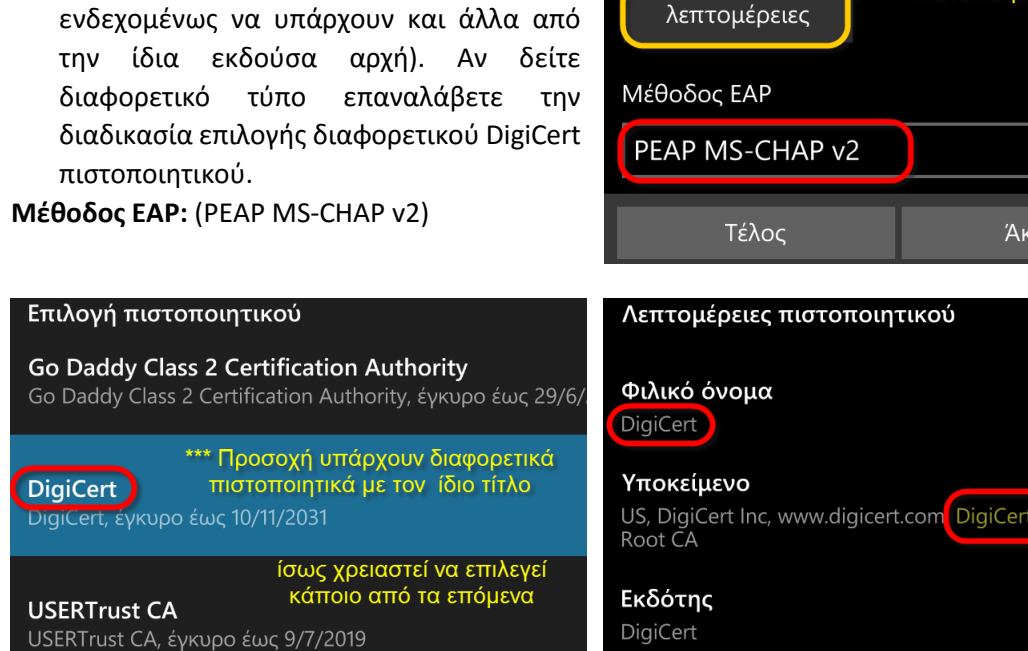

Εικόνα 4 - Επιλογή πιστοποιητικού

Είσοδος

Σύνδεση στο ασφαλές δίκτυο Wi-Fi eduroam.

Σύνδεση με

Όνομα χρήστη και κωδικός πρόσβασης

Όνομα χρήστη

userx01234@aegean.gr

Κωδικός πρόσβασης

•••••

Επικύρωση πιστοποιητικού διακομιστή

Αρχή έκδοσης πιστοποιητικών

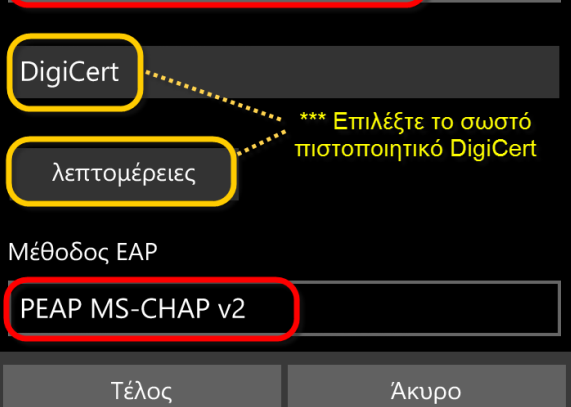

| Λεπτομέρειες πιστοποιητικού                                                            |
|----------------------------------------------------------------------------------------|
| Φιλικό όνομα<br>DigiCert                                                               |
| <b>Υποκείμενο</b><br>US, DigiCert Inc, www.digicert.com DigiCert Assured ID<br>Root CA |
| <b>Εκδότης</b><br>DigiCert                                                             |

Εικόνα 5 - Λεπτομέρειες πιστοποιητικού

Δ) Πατήστε το Τέλος για να ολοκληρωθεί η σύνδεση. Οι ρυθμίσεις αυτές αποθηκεύτηκαν, δεν θα ξαναζητηθούν. (Σε περίπτωση που για οποιοδήποτε λόγο έχουν δοθεί λανθασμένα στοιχεία θα σας ζητηθεί εκ νέου η καταχώρηση ονόματος χρήστη και κωδικού.)

Αναλυτικές οδηγίες μπορείτε να βρείτε στις Γενικές Οδηγίες Σύνδεσης στο eduroam στην ιστοσελίδα: https://ype.aegean.gr/wifi/wifi-eduroam

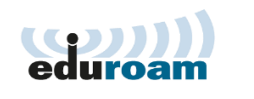